# Internet 2

# 2- MOTEUR DE RECHERCHE (GOOGLE) PRINCIPES

L'utilité d'un Moteur de recherche est incontournable.

Il va me permettre de trouver de nombreux sites me renseignant sur des informations que je recherche (requête) à partir de mots ou expression précise.

Il existe de nombreux moteurs de recherche. Voilà, Altavista, Lycos, Yahoo, et bien d'autres. Le plus populaire étant **Google**, voici son adresse:

1- Ceci est le champ (l'endroit) dans lequel j'écris l'objet de ma recherche

| A Court Have      | - A laterat Freels |                     | 1.2               |                          |                                                                             |
|-------------------|--------------------|---------------------|-------------------|--------------------------|-----------------------------------------------------------------------------|
| Fichier Edition   | Affichage Favoris  | outils ?            |                   |                          |                                                                             |
| G Précédente      | - 🕥 - 💌 💈          | 🕈 🏠 📩 Favo          | ris 🧭 🍑           |                          |                                                                             |
| Adresse 🛃 http:// | www.google.fr/     | 💌 🋃 ок              | 🕴 Liens 👩 Can     | alblog 👸 Logite          | el Net 🛛 🙋 eBay                                                             |
| 1                 | G                  | 00                  | 8le<br>Fran       | iG<br>Ce<br>ce pi<br>doi | bouton limit<br>recherche au<br>remier résult<br>nt il afficher<br>page web |
|                   | Web Im             | ages <u>Groupes</u> | <u>Actualités</u> | plus »                   |                                                                             |

**3-II a trouvé 1 230 000 Résultats** Le moteur de recherche a très vite fait son boulot. Avec le <u>premier</u> Résultat (lien) j'aurais sûrement les informations que je recherche.

4- Il suffit de cliquer sur la première ligne là ou apparaît la main quand je déplace ma souris.(pour info, ce lien va me conduire à la page web dont l'adresse est:www.madagascar-vision.com/antananarivo/

| 0                                                       | Web Images Groupes Actualités plus »<br>Capitale de magagascar Rechercher Bréférences                                                                                                    |
|---------------------------------------------------------|----------------------------------------------------------------------------------------------------|
| E                                                       | Rechercher dans Web O Pages francophones O Pages : France                                                                                                    |
| Web                                                     | Résultats 1 - 10 sur un total d'environ 1 230 000 pour capitale de madagascar (0,04 secondes)                                                                                                    |
| Antananari<br>Antananarivo<br>partie haute<br>www.madag | vo <b>Madagascar</b> — Tananarive ville <b>Capitale de Madagascar</b><br>ou Analamanga, cité des mille, point strate<br>d'Antananarivo que sont situés la plupart des<br>g <b>ascar</b> -vision.com/antananarivo/ - 29k - <u>En cache</u> - <u>Pages similaires</u> |
| La capital                                              | e de Madagascar résiste mal à la saison des pluies                                                                                                    |
| site de l'actu<br>www.sobika.                           | alite de <b>Madagascar</b> et sur les malgaches.<br>com/fich_news/v2/news_547.htm - 28k - <u>En cache</u> - <u>Pages similaires</u>                                                                                                    |

Me voilà sur la page web

Pour explorer se site, il suffit de cliquer sur les liens qui m'intéressent

| A mananante madagascar rananante ma capitale de madagascar Anat                                                                                                    | amanga , 📄 🕒 🔽     |
|----------------------------------------------------------------------------------------------------|--------------------|
| Fichier Edition Affichage Favoris Outils ?                                                                                                    |                    |
| 🚱 Précédente 🔹 💿 · 📓 🛃 🏠 🌟 Favoris 🚱 🌺                                                                                                    |                    |
| Adresse 🕘 http://www.madagascar-vision.com/salon800/page2d.asp?CAT=-1&STAND=1018&                                                                                                    | PROC=3&PAGE 💙 🛃 OK |
| Liens 🗟 Canalblog 🙆 Logitel Net 🙆 eBay.fr                                                                                                    |                    |
| 0                                                                                                    |                    |
|                                                                                                    | -                  |
| Réservation sur le 22 234 36 ou 033 11 728 90                                                                                                    | MN                 |
| E-mail: lemurspark@wanadoo.mg 77 000 Ariary                                                                                                    | accueil            |
| Site web: www.lemurspark.org par personne à la journée TOUT COMPRIS                                                                                                    | information        |
| Personal Person and Personal Person Person P | <u>news letter</u> |
| A 22 km de Tana, sur la RN1                                                                                                    | liste thématique   |
| Réserve de Lémuriens - Parc Botanique                                                                                                    | statistiques       |
| Madagagar                                                                                                    | 52 vicitoure       |
| Madagascar vision                                                                                                    | 52 visitedis       |
|                                                                                                    |                    |

#### *3- UTILISER* Page Précédente

Quand je navigue sur Internet je consulte des pages web. Souvent ces différentes pages s'affichent dans la même fenêtre. Dans cet exemple il y a eu au moins 3 pages différentes que j'ai visualisées dans la même fenêtre.

Il y a eu la page de recherche de google

La page des résultats de google

La page relative au premier résultat de la recherche sur lequel j'ai cliqué

Pour revenir en arrière, (c'est à dire à la **page précédente**), il suffit de cliquer sur-Favoris

Les Favoris vous permettent de garder en mémoire des sites sur lesquels vous souhaitez revenir facilement

(pour approfondir la consultation du site, ou parce que vous allez régulièrement sur le site...) <u>Exemple:</u>

Je recherche des informations sur la météo à l'aide du moteur de recherche

Il m'affiche une quantité de résultats et je clique sur un lien – qui va me conduire à cette adresse –

|                                                                                                    | Prévisions Étéorologiques en France<br>Prévisions Étéorologiques en France et i<br>image satellite, services, formation, reche<br>www.meteofrance.com/ - 60k - <u>En cache</u> - |
|----------------------------------------------------------------------------------------------------|----------------------------------------------------------------------------------------------------|
| Me voici sur le site de Météo France<br>Je souhaite consulter ce site fréquemment je l'ajoute à<br>mes Favoris en cliquant sur | Meteo France - Accueil: France - Microsoft Interne<br>Fichier Edition Affichage Favoris Outils ?                                                                                 |
|                                                                                                    | Liens                                                                                                    |

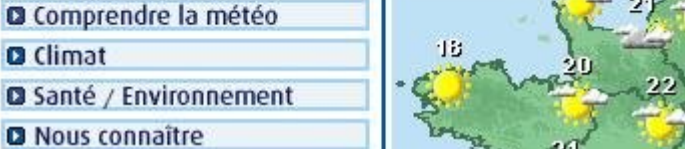

météo

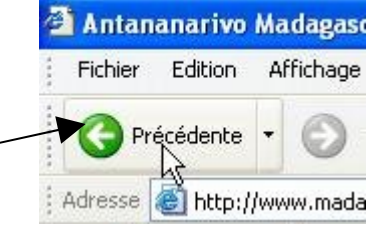

Recherche Google

| Observer la colonne qui apparaît dans la partie gauche<br>cla lenètre et qui se nomme Favoris<br>Je clique sur Ajouter<br>Je clique sur Ajouter<br>Apparaît la Fenètre Ajout de Favoris<br>Je clique sur OK<br>et dorénavant je pourrais aller rapidement sur le site<br>de Météo France en cliquant sur le lien qui apparaît<br>dans Favoris<br>Control france<br>Pende disorde hos corresion<br>Pende disorde hos corresion                                                                                                    |                                                                                          | Meleo France - Accueit, France - Microsoft Internet          |
|----------------------------------------------------------------------------------------------------|------------------------------------------------------------------------------------------|--------------------------------------------------------------|
| Observez la colonne qui apparaît dans la partie gauche<br>de la fenêtre et qui se nomme Favoris<br>le clique sur Ajouter<br>le clique sur Ajouter<br>Pavoris<br>le clique sur Ajouter<br>Pavoris<br>le clique sur Ajouter<br>Pavoris<br>le clique sur Ajout de Favoris<br>le clique sur Ajout de Favoris<br>le clique sur OK<br>et dorbanzant je pourrais aller rapidement sur le site<br>de Météo France en cliquant sur le lien qui apparaît<br>lans Favoris<br>le clique sur OK<br>et dorbanzant je pourrais aller rapidement sur le site<br>de Météo France en cliquant sur le lien qui apparaît<br>lans Favoris<br>le clique sur OK<br>et dorbanzant je pourrais aller rapidement sur le site<br>de Météo France en cliquant sur le lien qui apparaît<br>lans Favoris<br>le clique sur OK<br>et dorbanzant je pourrais aller rapidement sur le site<br>de Météo France - Accust France<br>Pavoris<br>le statistes<br>(Pour fermer la colonne Favoris je clique de nouveau sur)<br>le statistes<br>de clique france - Accust France<br>le clique de nouveau sur)<br>et statistes<br>de lans france accostriction<br>de des le france - Accust France<br>le clique et to tu en restant cliqué<br>et dorbanzant ju me suffra de eliquer sur le site de Météo France 11 me suffra de larse<br>parti clique for tour en estatin cliqué<br>et dorban france - Accust France<br>le clique et tout en restant cliqué<br>et dorban france - Accust France<br>le clique et tout en restant cliqué<br>et dorban france - Accust France<br>et de lien permet d'accèder tout comme les favoris à vos sites préférés, mais encore plus facilement.<br>Reprenos le même example, le suis sur le site de Météo France 11 me suffit de faire un cliqué deplacé de<br>petit icône (dessin) au début de l'adresse<br>de la clique et tout en restant cliqué<br>et de le suis sur le site de Météo France 11 me suffit de faire un cliqué deplacé de<br>petit clique de le cliquer sur le le clique et le le cliquer sur le le qui et paraît dans mon navigatur pour<br>accèder immédiatement au site de Météo<br>France<br>et de le france - Accust France<br>et de le conte France - Accust France<br>et de le france - Accust France<br>et de le france - Accust France<br>et de le france - Accust France<br>et d                                                                                                    |                                                                                          | Fichier Edition Affichage Favoris Outils ?                   |
| ade tal fetted et qui se nonline l'avois         i dense et qui se nonline l'avois         i dense et qui se nonline l'avois <td>Observez la colonne qui apparaît dans la partie gauci</td> <td>he S Précédente 🔹 📀 🔹 😰 🏠 📌 Favoris</td>                                                                                                    | Observez la colonne qui apparaît dans la partie gauci                                    | he S Précédente 🔹 📀 🔹 😰 🏠 📌 Favoris                          |
| Je clique sur Ajouter<br>Fording in the sufficience of the sufficience of the sufficience                                                                                                    | de la fenetre et qui se nomme ravoris                                                    | Adresse 🚺 http://www.meteofrance.com/FR/index.jsp            |
| Je clique sur Ajouter<br>Favoris<br>Comprendre la météd<br>Comprendre la météd<br>Comprendre la météd<br>Comprendre la météd<br>Santé Aludor<br>Libitares<br>Loris<br>Lens<br>Loris<br>Lens<br>Loris<br>Lens<br>Loris<br>Lens<br>Loris<br>Lens<br>Loris<br>Lens<br>Loris<br>Lens<br>Loris<br>Lens<br>Loris<br>Lens<br>Loris<br>Lens<br>Loris<br>Lens<br>Loris<br>Lens<br>Loris<br>Loris<br>Lens<br>Loris<br>Loris<br>Lens<br>Loris<br>Loris |                                                                                          | [ Liens                                                      |
| Je clique sur Ajouter<br>Je clique sur Ajouter                                                                                                    |                                                                                          | Favoris × Comprendre la météo                                |
| Je elique sur Ajouter       Santé / Environneme         Apparaît la Fenêtre Ajout de Favoris       Favoris         Je elique sur OK       Favoris         Je elique sur OK       Favoris         Je elique sur OK       Favoris         Je elique sur OK       Favoris         Je elique sur OK       Favoris         Je elique sur OK       Favoris         Je elique sur OK       Favoris         Je elique sur OK       Favoris         Je elique sur OK       Favoris         Je elique sur OK       Favoris         Je elique sur OK       Favoris         Je elique sur OK       Favoris         Je elique sur OK       Favoris         Pavoris       Pavoris         Pavoris       Pavoris         Pavoris       Pavoris         Pavoris       Pavoris         Pavoris       Pavoris         Pavoris       Pavoris         Pavoris       Pavoris i pointations         Pavoris       Pavoris i pointations         Pavoris       Pavoris i pointations         Pavoris       Pavoris i pointations         Pavoris       Pavoris i pointations         Pavoris       Pavoris i pointations         Pavo                                                                                                    | To aligned and Alignetica                                                                | G Climat Organiser D Climat                                  |
| Apparaît la Fenêtre Ajout de Favoris<br>Je clique sur OK<br>tet dorenavant je pourrais aller rapidement sur le site<br>de Météo France en cliquant sur le lien qui apparaît<br>informatique<br>Utilizes<br>(Pour fermer la colonne Favoris je clique de nouveau sur)<br>Metéo France - Accuel France<br>(Pour fermer la colonne Favoris je clique de nouveau sur)<br>Metéo France - Accuel France<br>(Pour fermer la colonne Favoris je clique de nouveau sur)<br>Metéo France - Accuel France<br>(Pour fermer la colonne Favoris je clique de nouveau sur)<br>Metéo France - Accuel France<br>(Pour fermer la colonne Favoris je clique de nouveau sur)<br>Metéo France - Accuel France<br>(Pour fermer la colonne Favoris je clique de nouveau sur)<br>Metéo France - Accuel France<br>(Pour fermer la colonne Favoris je clique de nouveau sur)<br>Metéo France - Accuel France<br>(Pour fermer la colonne Favoris je clique de nouveau sur)<br>Metéo France - Accuel France<br>(Pour fermer la colonne Favoris je clique de nouveau sur)<br>Metéo France - Accuel France<br>(Pour fermer la colonne Favoris je clique de nouveau sur)<br>(Pour fermer la colonne Favoris je clique de nouveau sur)<br>(Pour fermer la colonne Favoris je clique de nouveau sur)<br>(Pour fermer la colonne Favoris je clique de nouveau sur)<br>(Pour fermer la colonne Favoris je clique de nouveau sur)<br>(Pour fermer la colonne Favoris je clique de nouveau sur)<br>(Pour fermer la colonne Favoris je clique de nouveau sur)<br>(Pour fermer la colonne favoris je clique de nouveau sur)<br>(Pour fermer la colonne favoris je clique de nouveau sur)<br>(Pour fermer la colonne favoris je clique de nouveau sur)<br>(Pour fermer la colonne favoris je clique de nouveau sur)<br>(Pour fermer la colonne favoris je clique de nouveau sur)<br>(Pour fermer la colonne favoris je clique de nouveau sur)<br>(Pour fermer la colonne favoris je clique de nouveau sur)<br>(Pour fermer la sub de la daresse<br>(Pour fermer la sub de la daresse<br>(Pour fermer la sub de la daresse<br>(Pour fermer la sub de la daresse<br>(Pour fermer la sub de la daresse<br>(Pour fermer la sub de la daresse<br>(Pour fermer la su                                                                                                    | Je clique sur Ajouter                                                                    | Animations                                                   |
| Apparaît la Fenêtre Ajout de Favoris<br>Le clique sur OK<br>et dorenavant il me suffira de cliquer sur le lien<br>Qui ge lâche le clic<br>Dorénavant il me suffira de cliquer sur le lien<br>Qui ge lâche le clic<br>Dorénavant il me suffira de cliquer sur le lien<br>Qui ge lâche le clic<br>Dorénavant il me suffira de cliquer sur le lien<br>Qui ge lâche le clic<br>Dorénavant il me suffira de cliquer sur le lien<br>Qui ge lâche le clic<br>Dorénavant il me suffira de cliquer sur le lien<br>Qui ge lâche le clic<br>Dorénavant il me suffira de cliquer sur le lien<br>Qui ge lâche le clic<br>Dorénavant il me suffira de cliquer sur le lien<br>Qui ge lâche le clic<br>Dorénavant il me suffira de cliquer sur le lien<br>Qui ge lâche le clic<br>Dorénavant il me suffira de cliquer sur le lien<br>Qui ge lâche le clic<br>Dorénavant il me suffira de cliquer sur le lien<br>Qui ge lâche le clic<br>Dorénavant il me suffira de cliquer sur le lien<br>Qui ge lâche le clic<br>Dorénavant il me suffira de cliquer sur le lien<br>Qui paparât dans mon navigateur pour<br>France<br>Hittery-barbero@lapostc.net<br>Wexter Prance - Accuel France<br>Dorénavant il me suffira de cliquer sur le lien<br>Hittery-barbero@lapostc.net<br>Wexter Prance - Accuel France<br>Dorénavant il me suffira de cliquer sur le lien<br>Qui paparât dans mon navigateur pour<br>France<br>Hittery-barbero@lapostc.net<br>Wexter Prance - Accuel France<br>Dorénavant il me suffira de cliquer sur le lien<br>Hittery-barbero@lapostc.net<br>Wexter Prance - Accuel France<br>Hittery-barbero@lapostc.net<br>Wexter Prance - Accuel France<br>Dorénavant il me suffira de cliquer sur le lien<br>Dorénavant il me suffira de cliquer sur le lien<br>Qui paparât dans mon navigateur pour<br>France<br>Hittery-barbero@lapostc.net<br>Wexter Prance - Accuel France<br>Precederation concert France<br>Precederation concert France<br>Precederation concert France<br>Precederation concert France<br>Precederation concert France<br>Precederation concert France<br>Precederation concert France<br>Precederation concert France<br>Precederation concert France<br>Precederation concert France<br>Precederation concert France<br>Precederation                                                                                                    |                                                                                          | Informatique Nous connaître                                  |
| Apparaît la Fenêtre Ajout de Favoris<br>Je clique sur OK<br>te dorchavant il me suffra de cliquer sur le line<br>Dorénavant il me suffra de cliquer sur le line<br>Dorénavant il me suffra de cliquer sur le line<br>thierry.barbero@laposte.net<br>tww.cyberbases64.canalblog.com                                                                                                    |                                                                                          | Liens Espace Pro                                             |
| Apparaît la Fenêtre Ajout de Favoris<br>Je clique sur OK<br>et dorénavant je pourrais aller rapidement sur le site<br>de Météo France en cliquant sur le lien qui apparaît<br>andres france - Accuel France<br>en clique sur OK<br>et dorénavant je pourrais aller rapidement sur le site<br>de Météo France - Accuel France<br>Pour fermer la colonne Favoris je clique de nouveau sur)<br>et dorénavant je pour fermer la colonne Favoris je clique de nouveau sur)<br>et dorénavant je pour fermer la colonne Favoris je clique de nouveau sur)<br>et dorénavant je pour fermer la colonne Favoris je clique de nouveau sur)<br>et dorénavant je pour fermer la colonne Favoris je clique de nouveau sur)<br>et dorénavant je pour fermer la colonne favoris je clique de nouveau sur)<br>et dorénavant je néme exemple. Je suis sur le site de Météo France i me suffit de faire un cliqué déplacé (du<br>pour je lique ET tout en restant cliqué<br>et deplace ma souris vers la barre de lien<br>et deplace ma souris vers la barre de lien<br>et deplace ma souris vers la barre de lien<br>et deplace ma souris vers la barre de lien<br>et et definate e lique sur le sine<br>forénavant il me suffira de cliquer sur le fin<br>et apparaît dans mon navigateur pour<br>erace<br>thierry-barberoo(2)laposte.net<br>thierry-barberoo(2)laposte.net                                                                                                    |                                                                                          | Cillitaires                                                  |
| Apparaît la Fenêtre Ajout de Favoris<br>Le clique sur OK<br>et dorcinavant je pourrais aller rapidement sur le site<br>de Météo France en cliquant sur le lien qui apparaît<br>ans Favoris<br>Weede france - Accuel France<br>Avinadors<br>Durs je dique sur or generate d'accéder tout comme les favoris je clique de nouveau sur)<br>Mere france - Accuel France<br>Avinadors<br>Durs je dique et tout en restant clique<br>Durs je lique ET tout en restant clique<br>De deplace ma souris vers la barre de lien<br>Adress Dittp://www.meteofrance.accuel France<br>Adress Dittp://www.meteofrance.accuel France<br>Derénavant il me suffra de cliquer sur le lien<br>Adress Dittp://www.meteofrance.accuel France<br>Adress Dittp://www.meteofrance.accuel France<br>Adress Dittp://www.meteofrance.accuel France<br>Adress Dittp://www.meteofrance.accuel France<br>Meteo France - Accuel France<br>Adress Dittp://www.meteofrance.com/FK/ndex.jepi<br>Derénavant il me suffra de cliquer sur le lien<br>Adress Dittp://www.meteofrance.accuel France<br>Adress Dittp://www.meteofrance.accuel France<br>Meteo France - Accuel France<br>Meteo France - Accuel France<br>Meteo                                                                                                    |                                                                                          | FLASH 🗰 Ma météo à                                           |
| Apparaît la Fenêtre Ajout de Favoris<br>Je clique sur OK<br>et dorénavant il me suffira de cliquer sur le lien<br>Orénavant il me suffira de cliquer sur le lien<br>porénavant il me suffira de cliquer sur le lien<br>porénavant il me suffira de cliquer sur le lien<br>precodente com/FR/ndex.pp/<br>piene france - Accuel France<br>precodente france - Accuel France<br>precodente france - Accuel France<br>precodente com/FR/ndex.pp/<br>piene france - Accuel France<br>precodente com/FR/ndex.pp/<br>piene france - Accuel France<br>piene france - Accuel France<br>piene france - Accuel                                                                                                    |                                                                                          | PLUS ** Ma météo à                                           |
| Apparaît la Fenêtre Ajout de Favoris<br>Je clique sur OK<br>et dorbavant je pourrais aller rapidement sur le sitte<br>é Météo France en cliquant sur le lien qui apparaît<br>anis Favoris                                                                                                    |                                                                                          | Saisissez votre code                                         |
| Apparaît la Fenêtre Ajout de Favoris<br>Je clique sur OK<br>et dorénavant je pourrais aller rapidement sur le site<br>de Météo France en cliquant sur le lien qui apparaît<br>ans Favoris<br>Favoris<br>Favoris<br>Favoris<br>Anuder<br>Anuder<br>Anuder<br>Anuder<br>Anuder<br>Anuder<br>Moureau douient<br>France<br>Accuel France<br>Accuel Franc                                                                                                    |                                                                                          |                                                              |
| Je clique sur OK   et dorénavant je pourrais aller rapidement sur le site<br>de Météo France - Accuel France   et dorénavant je pourrais aller rapidement sur le site<br>dans Favoris   evoris   evoris    evoris<                                                                                                    | Apparaît la Fenêtre Ajout de Favoris                                                     | Ajour de l'avoris                                            |
| et dorénavant je pourrais aller rapidement sur le site de Météo France en cliquant sur le lien qui apparaît dans Favoris          Favoris       Informatique         Informatique       Informatique         Utilitaires       (Pour fermer la colonne Favoris je clique de nouveau sur)         Exerce de lien permet d'accéder tout comme les favoris à vos sites préférés, mais encore plus facilement.         Represente d'accéder tout comme les favoris à vos sites préférés, mais encore plus facilement.         Represente d'accéder tout comme les favoris à vos sites préférés, mais encore plus facilement.         Represente d'accéder tout comme les favoris à vos sites préférés, mais encore plus facilement.         Represente d'accéder tout en restant cliqué         Image: a clique ET tout en restant cliqué         I déplace ma souris vers la barre de lien         Adresse in http://www.meteofrance.com/FR/index.jspl         I déplace ma souris vers la barre de lien         Adresse in http://www.meteofrance.com/FR/index.jspl         I déplace ma souris vers la barre de lien         I desplace france - Accuel France         I déplace rimmédiatement au site de Météo         France         I dives France - Accuel France         I dives France - Accuel France         I déplace in mediatement au site de Météo         France         I dives France - Accuel France         I dives France - Accuel France                                                                                                    | Ie clique sur <b>OK</b>                                                                  | Internet Explorer va ajouter cette page à votre liste de CK  |
| de Météo France en eliquant sur le lien qui apparaît<br>dans Favoris<br>Favoris<br>Favoris<br>Adveter To Organiser<br>Meteo France - Accuel France<br>Advesse<br>Dublicaires<br>Pour fermer la colonne Favoris je clique de nouveau sur)<br>Meteo France - Accuel France<br>Dublicaires<br>Pour fermer la colonne Favoris je clique de nouveau sur)<br>Meteo France - Accuel France<br>Dublicaires<br>Pour fermer la colonne Favoris je clique de nouveau sur)<br>Meteo France - Accuel France<br>Dublicaires<br>Pour fermer la colonne Favoris je clique de nouveau sur)<br>Meteo France - Accuel France<br>Pour fermer la colonne Favoris je clique de nouveau sur)<br>Meteo France - Accuel France<br>Pour fermer la colonne Favoris je clique de nouveau sur)<br>Meteo France - Accuel France<br>Pour fermer la colonne Favoris je clique de nouveau sur)<br>Meteo France - Accuel France<br>Meteo France - Accuel France<br>Meteo France - Accuel Fra                                                                                                    | et dorénavant je pourrais aller rapidement sur le site                                   | Rendre disponible hors connexion Personnaliser Annuler       |
| dans Favoris       Imported france - Accuel France         Imported france - Accuel France       (Pour fermer la colonne Favoris je clique de nouveau sur)         Imported france - Accuel France       (Pour fermer la colonne Favoris je clique de nouveau sur)         Imported france - Accuel France       (Pour fermer la colonne Favoris je clique de nouveau sur)         Imported france - Accuel France       (Pour fermer la colonne Favoris je clique de nouveau sur)         Imported france - Accuel France       (Pour fermer la colonne Favoris je clique de nouveau sur)         Imported france - Accuel France       (Pour fermer la colonne Favoris je clique de nouveau sur)         Imported france - Accuel France       (Pour fermer la colonne Favoris je clique de nouveau sur)         Imported france - Accuel France       (Pour fermer la colonne Favoris je clique de nouveau sur)         Imported france - Accuel France       (Pour fermer la colonne Favoris je clique de nouveau sur)         Imported france - Accuel France       (Pour fermer la colonne Favoris je clique de nouveau sur)         Imported france - Accuel France       (Pour fermer la colonne Favoris je clique for acceut france.com/FR/ndex.jsp)         Imported france - Accuel France       (Pour fermer la colonne Favoris for favoris for fa                                                                                                    | de Météo France en cliquant sur le <u>lien</u> qui apparaît                              | Nom : Meteo France - Accueil France Créer dans <<            |
| Pavoris                                                                                                    | dans Favoris                                                                             |                                                              |
| Aporter       Organiser         Image: Second Second Se                                                                                                    | Favoris ×                                                                                | Animations                                                   |
| Impleteo France - Accuell France         Animations         Impleteo France - Accuell France         Impleteo France - Accuell France         Impleteo France - Accuell                                                                                                    | 비출 Ajouter 나는 Organiser                                                                  | - Contractique                                               |
| Animations       Informatique         Utilitaires       (Pour fermer la colonne Favoris je clique de nouveau sur)         Earre de liens       La barre de lien permet d'accéder tout comme les favoris à vos sites préférés, mais encore plus facilement.         Reprenons le même exemple. Je suis sur le site de Météo France il me suffit de faire un cliqué déplacé (du petit icône (dessin) au début de l'adresse       Adresse Inttp://www.meteofrance.com/FR/index.jspl         ①       Je clique ET tout en restant cliqué       Lens       Adresse Inttp://www.meteofrance.com/FR/index.jspl         ②       Je déplace ma souris vers la barre de lien       Adresse Inttp://www.meteofrance.com         ③       Puis je lâche le clic       Adresse Inttp://www.meteofrance.com         Orénavant il me suffira de cliquer sur le tien excéder immédiatement au site de Météo France       Information Africhage Favoris Outils ?         France       Information Africhage Favoris Outils ?       Information Africhage Favoris Outils ?         Iterry.barbero@laposte.net       Immédiatement au site de Météo       Immediatement au site de Météo         France       Immédiatement au site de Météo       Immediatement au site de Météo         France       Immédiatement au site de Météo       Immediatement au site de Météo         France       Immédiatement au site de Météo       Immediatement au site de Météo         France       Immédiatement au site de Météo       Immediatem                                                                                                    | Meteo France - Accueil France                                                            | Utilitaires                                                  |
| Informatique         Liens         Utilitaires         (Pour fermer la colonne Favoris je clique de nouveau sur)         Image: Construction of the second second secon                                                                                                    | C Animations                                                                             |                                                              |
| (Pour fermer la colonne Favoris je clique de nouveau sur) <b>Barre de liens</b> La barre de lien permet d'accéder tout comme les favoris à vos sites préférés, mais encore plus facilement.   Reprenons le même exemple. Je suis sur le site de Météo France il me suffit de faire un cliqué déplacé (du petit icône (dessin) au début de l'adresse   (1)   Je clique ET tout en restant cliqué   Je déplace ma souris vers la barre de lien   Je déplace ma souris vers la barre de lien   Jense   (2)   Puis je lâche le clic     Adresse   Intp://www.meteofrance.com/FR/index.ispl   Jense   Mappy - plans, tinéraires, guide d'adresses en Europe - Micr   Fichier Edition Affichage Favoris Outlis ?   Iterry.barbero@laposte.net   www.cyberbases64.canalblog.com                                                                                                    |                                                                                          |                                                              |
| Image: Contract of the second second sec                                                                                                    | C Libitaires                                                                             |                                                              |
| Barre de liens         La barre de lien permet d'accéder tout comme les favoris à vos sites préférés, mais encore plus facilement.         Reprenons le même exemple. Je suis sur le site de Météo France il me suffit de faire un cliqué déplacé (du petit icône (dessin) au début de l'adresse         ①       Je clique ET tout en restant cliqué         ②       Je déplace ma souris vers la barre de lien         ③       Puis je lâche le clic         Adresse ①       http://www.meteofrance.com/FR/index.jspl         ③       Puis je lâche le clic         Adresse ①       http://www.meteofrance.com         Orénavant il me suffira de cliquer sur le lien       Adresse ②         Puis apparânt dans mon navigateur pour accéder immédiatement au site de Météo France       Africage Favoris Outils ?         Fichier Edition Affichage Favoris Outils ?       Image: Sur le liens @         Hiterry.barbero@laposte.net       Meteo France - Accueli France         Iterry.barbero@laposte.net       Meteo France - Accueli France         Iterry.barbero@laposte.net       Meteo France - Accueli France         Iterry.barbero@laposte.net       Meteo France - Accueli France                                                                                                    | (Pour fermer la co                                                                       | olonne Favoris je clique de nouveau sur)                     |
| Image: Second Second Secon                                                                                                    | Barre de liens                                                                           |                                                              |
| Reprenons le même exemple. Je suis sur le site de Météo France il me suffit de faire un cliqué déplacé (du<br>petit icône (dessin) au début de l'adresse<br>adresse in http://www.meteofrance.com/FR/index.jspl<br>Je clique ET tout en restant cliqué<br>Je déplace ma souris vers la barre de lien<br>Puis je lâche le clic<br>Dorénavant il me suffira de cliquer sur le lien<br>ui apparaît dans mon navigateur pour<br>accéder immédiatement au site de Météo<br>France<br>thierry.barbero@laposte.net<br>www.cyberbases64.canalblog.com                                                                                                    | La barre de lien permet d'accéder tout comme les fav                                     | voris à vos sites préférés, mais encore plus facilement.     |
| petit icône (dessin) au début de l'adresse   Image: Contract Contract Contrac                                                                                                    | Reprenons le même exemple. Je suis sur le site de M                                      | létéo France il me suffit de faire un cliqué déplacé (du     |
| <ul> <li>Je clique ET tout en restant cliqué</li> <li>Je déplace ma souris vers la barre de lien</li> <li>Adresse Inttp://www.meteofrance.com</li> <li>Puis je lâche le clic</li> <li>Adresse Inttp://www.meteofrance.com</li> <li>Puis je lâche le clic</li> <li>Adresse Inttp://www.meteofrance.com</li> <li>Meteo France - Accueil France</li> <li>Précédente Interset Interset I</li></ul>                                                                                                    | petit icône (dessin) au début de l'adresse                                               | Adresse Mttp://www.meteofrance.com/FR/index.jsp              |
| <ul> <li>Je déplace ma souris vers la barre de lien</li> <li>Adresse          Adresse          Inttp://www.meteofrance.com     </li> <li>Puis je lâche le clic     </li> <li>Adresse          Inttp://www.meteofrance.com     </li> <li>Dorénavant il me suffira de cliquer sur le lien qui apparaît dans mon navigateur pour accéder immédiatement au site de Météo France     </li> <li>Trance</li> <li>Mappy - plans, itinéraires, guide d'adresses en Europe - Micr Fichier Edition Affichage Pavoris Outils ?         Image: Adresse          Image: Adresse          Image: Adresse</li></ul>                                                                                                    | 1 Le clique ET tout en restant cliqué                                                    | Liens                                                        |
| <ul> <li>Je déplace ma souris vers la barre de lien</li> <li>Puis je lâche le clic</li> <li>Adresse in http://www.meteofrance.com</li> <li>Meteo France - Accueil France</li> <li>Mappy - plans, itinéraires, guide d'adresses en Europe - Micr</li> <li>Fichier Edition Affichage Favoris Outils ?</li> <li>Fichier Edition Affichage Favoris Outils ?</li> <li>Précédente          <ul> <li>Précédente              <ul> <li>Précédente                  <ul> <li>Précédente                    <ul> <li>Précédente                     <ul> <li>Précédente                     <ul> <li>Précédente                     <ul> <li>Précédente                     <ul> <li>Précédente                     <ul> <li>Précédente                      <li>Précédente                      <li>Précédente                      <li>Précédente                      <li>Précédente                      <li>Précédente                      <li>Précédente                      <li>Précédente                      <li>Précédente                            <li>Précédente</li></li></li></li></li></li></li></li></li></li></ul></li></ul></li></ul></li></ul></li></ul></li></ul></li></ul></li></ul></li></ul></li></ul>                                                                                                    |                                                                                          | Adresse 🚺 http://www.meteofram                               |
| <ul> <li>Puis je lâche le clic</li> <li>Adresse în http://www.meteofrance.com<br/>tens în Meteo France - Accueil France</li> <li>Dorénavant il me suffira de cliquer sur le lien<br/>qui apparaît dans mon navigateur pour<br/>accéder immédiatement au site de Météo<br/>France</li> <li>Mappy - plans, itinéraires, guide d'adresses en Europe - Mict<br/>Fichier Edition Affichage Favoris Outils ?</li> <li>Précédente - Oriel Relation Affichage Favoris Outils ?</li> <li>Précédente - Oriel Relation Affichage Favoris Outils ?</li> <li>Prese Print Relation Affichage Favoris Outils ?</li> <li>Prese Print Relation Affichage Favoris Outils ?</li> <li>Prese Print Relation Affichage Favoris Outils ?</li> <li>Prese Print Relation Affichage Favoris Outils ?</li> <li>Prese Print Relation Affichage Favoris Out</li></ul>                                                                                                    | (2) Je déplace ma souris vers la barre de lien                                           | Liens                                                        |
| Yuis je lache le che       Image: Accuel Prance         Dorénavant il me suffira de cliquer sur le lien qui apparaît dans mon navigateur pour accéder immédiatement au site de Météo France       Image: Accuel Prance         Précédente ▼       Image: Accuel Prance       Image: Accuel Prance         thierry.barbero@laposte.net       Image: Accuel Prance       Image: Accuel Prance         www.cyberbases64.canalblog.com       Image: Accuel Prance       Image: Accuel Prance                                                                                                    | Drvia in lânhe la alia                                                                   | Adresse T http://www.meteofrance.com                         |
| Dorénavant il me suffira de cliquer sur le lien<br>qui apparaît dans mon navigateur pour<br>accéder immédiatement au site de Météo<br>France<br>thierry.barbero@laposte.net<br>www.cyberbases64.canalblog.com                                                                                                    | 3 Puis je lache le che                                                                   | Tence Ti Meteo Exance - Occueil Exance                       |
| Dorénavant il me suffira de cliquer sur le lien<br>qui apparaît dans mon navigateur pour<br>accéder immédiatement au site de Météo<br>France<br>thierry.barbero@laposte.net<br>www.cyberbases64.canalblog.com                                                                                                    |                                                                                          |                                                              |
| Dorénavant il me suffira de cliquer sur le lien qui apparaît dans mon navigateur pour accéder immédiatement au site de Météo France       Fichier       Edition       Affichage       Favoris       Favoris       Fav                                                                                                    | 🙆 Ma                                                                                     | appy - plans, itinéraires, guide d'adresses en Europe - Micr |
| borenavant if me surfira de cliquer sur le hen<br>qui apparaît dans mon navigateur pour<br>accéder immédiatement au site de Météo<br>France<br>thierry.barbero@laposte.net<br>www.cyberbases64.canalblog.com                                                                                                    | Fichie                                                                                   | r Edition Affichage Favoris Outils ?                         |
| thierry.barbero@laposte.net<br>www.cyberbases64.canalblog.com                                                                                                    | Dorenavant II me suffira de cliquer sur le lien<br>qui apparaît dans mon navigateur pour | Drécédante - 🔿 - 💽 🖉 🔨 🕂 Equarie 🔗 馬                         |
| France<br>thierry.barbero@laposte.net<br>www.cyberbases64.canalblog.com                                                                                                    | accéder immédiatement au site de Météo                                                   |                                                              |
| thierry.barbero@laposte.net<br>www.cyberbases64.canalblog.com                                                                                                    | France                                                                                   | se 😑 http://www.mappy.com/                                   |
| thierry.barbero@laposte.net<br>www.cyberbases64.canalblog.com                                                                                                    | Liens                                                                                    | Meteo France - Accueil France                                |
| thierry.barbero@laposte.net<br>www.cyberbases64.canalblog.com                                                                                                    |                                                                                          | Meteo France - Accueil: France                               |
| www.cyberbases64.canalblog.com                                                                                                    | thierry.barbero@laposte.net                                                              | http://www.meteofrance.com/FR/index.jsp                      |
|                                                                                                    | www.cyberbases64.canalblog.com                                                           | TTTT BETA Espace personnel h                                 |

100

-

### 4- FAIRE DES RECHERCHES ET ENREGISTRER LES PAGES

1-Capitale de Madagascar

2-Population Française

| Web                                | <u>Images</u> | <u>Groupes</u> | <u>Actualités</u> | <u>plus »</u> |
|------------------------------------|---------------|----------------|-------------------|---------------|
| capitale de m                      | adagasca      | r              |                   |               |
| Recherche Google J'ai de la chance |               |                |                   |               |
| Web                                | <u>Images</u> | <u>Groupes</u> | <u>Actualités</u> | <u>plus »</u> |
| population française               |               |                |                   |               |
| Recherche Goog                     |               |                |                   |               |

3-Météo de demain

4-Simulation de l'impôt pour 1 personne 15900€

5-Recette de la blanquette de veau

Enregistrez le fichier avec comme nom **Blanquette veau** dans le dossier **Plats** de **Europe** de **Cuisine du monde** (Atelier Windows 2)

6-Plan de Navarrenx

Enregistrez le fichier avec comme nom Plan, dans un dossier que vous nommerez Navarrenx

7-Dernier album musical de Pascal Obispo

8-Population mondiale

9-Prix de Paris à Java (Indonésie) en avion

10-Prix d'une semaine aux Baléares en Octobre

Enregistrez le fichier avec comme nom Baléares, dans un dossier que vous nommerez Voyage

11-Le dernier journal vidéo de TF1

12-Le programme télé de la semaine prochaine

13-Qu'est ce que la Fibromyalgie

Enregistrez le fichier avec comme nom Fibromyalgie, dans un dossier que vous nommerez Médical

14-Enregistrer une image de sa maison chez **www.geoportail.fr** (imp ecran + Paint + Coller) **Dans certains cas** en enregistrant le fichier vous n'aurez pas les images ou une partie du contenu de la page. Voici une bidouille pour y remédier.

Recherchez une vue du ciel de votre maison / Appuyez sur la touche **Imp écran** (impression écran) Le système va copier dans la mémoire ce qui est affiché à l'écran (une image).

Vous pouvez ensuite coller cette image dans un document.du programme **Paint** ou OOo **Writer**...) Exemple avec OpenOffice.org Writer:

Quand j'ai ce que je veux à l'écran, j'utilise la touche Imp écran

Je lance le programme Writer (Tous les programmes/OpenOffice.org/———> CopenOffice.org Writer Il édite un document vierge dans lequel je vais Coller l'impression écran

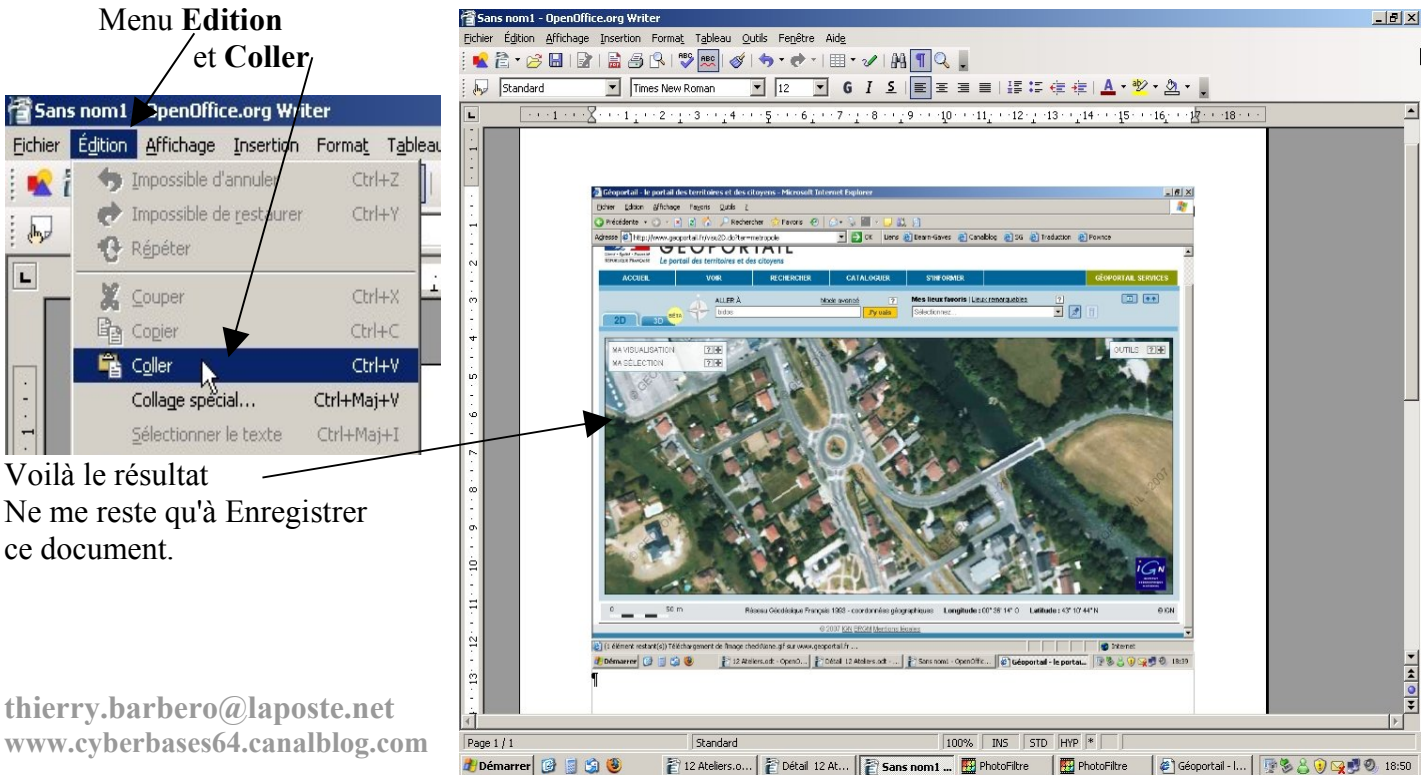

## 5- GOOGLE IMAGE, TROUVER UNE PHOTO ET L'ENREGISTRER

Toujours dans Google, vous pouvez effectuer une recherche sur une image.

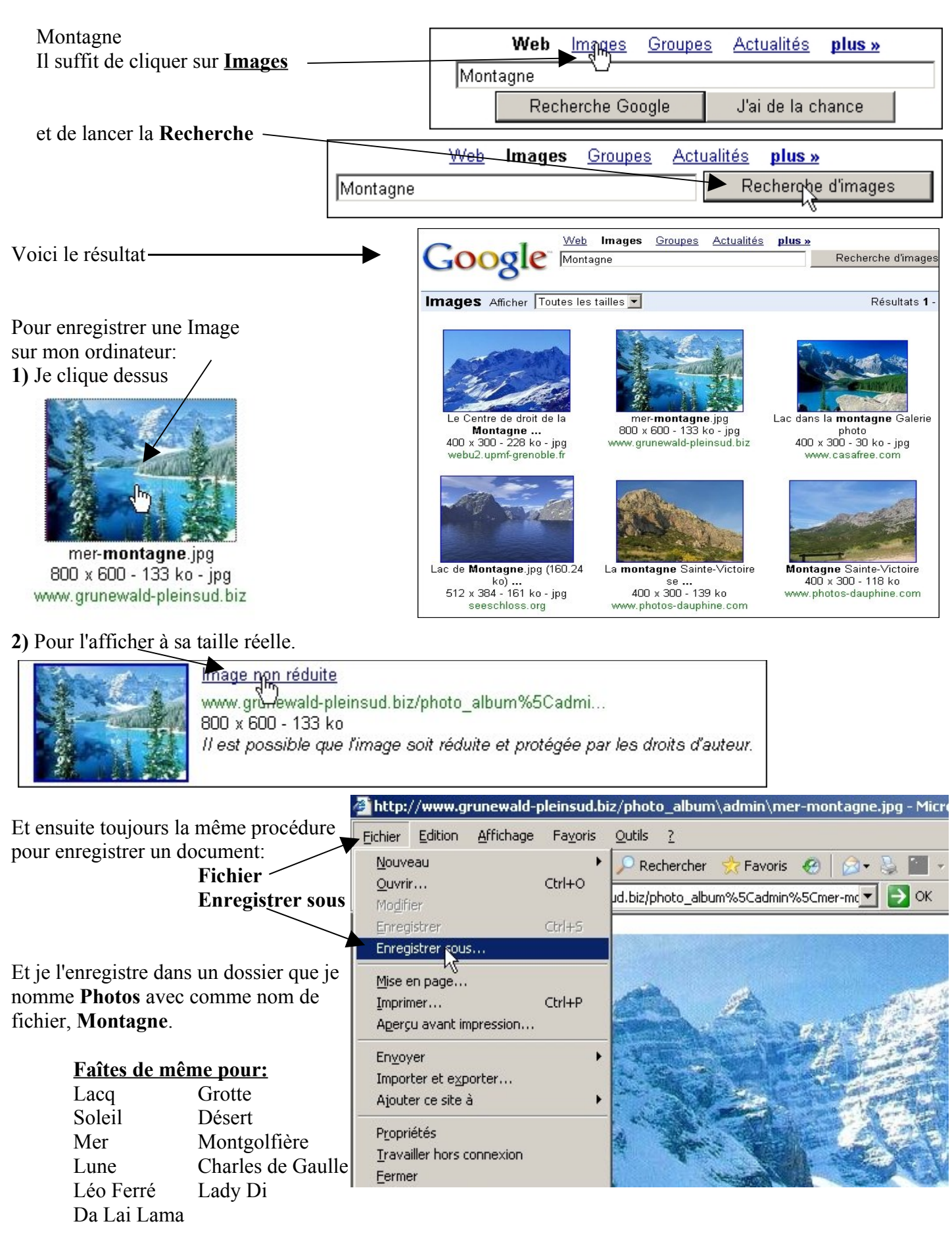